従事者共済会システム

## ■届出履歴一覧ー届出を削除する画面

□ 加入者の各種届出の照会/削除/変更

|                                                                                                    |                                                                                                    |                                                                                                    |                                                                                                    |                                                                                                    |                                                                                                    | ログアウト                                                                                                    |
|----------------------------------------------------------------------------------------------------|----------------------------------------------------------------------------------------------------|----------------------------------------------------------------------------------------------------|----------------------------------------------------------------------------------------------------|----------------------------------------------------------------------------------------------------|----------------------------------------------------------------------------------------------------|----------------------------------------------------------------------------------------------------|
| 東京都社会福祉協                                                                                                    | 議会                                                                                                    |                                                                                                    |                                                                                                    |                                                                                                    | 100007 倍                                                                                                    | 神老 토野 牧子                                                                                                    |
| <u></u>                                                                                                    |                                                                                                    |                                                                                                    |                                                                                                    |                                                                                                    | 100007 E                                                                                                    | 1218 X\$1 1X1                                                                                                    |
| 管理                                                                                                    | 台帳                                                                                                    | 各種申請                                                                                                    | 帳票印刷                                                                                                    |                                                                                                    | 標準給与月額                                                                                                    |                                                                                                    |
| 法人名                                                                                                    | rì····································                                                                 | 届出入力                                                                                                    | 月次帳票印刷                                                                                                    |                                                                                                    | 標準給与月額改定                                                                                                    |                                                                                                    |
| 施設在                                                                                                    | r帳                                                                                                    | 届出履歴                                                                                                    | 累計額証明書印刷                                                                                                    |                                                                                                    |                                                                                                    |                                                                                                    |
| 請求者                                                                                                    | r帳                                                                                                    |                                                                                                    | 掛金個人台帳印刷                                                                                                    |                                                                                                    |                                                                                                    |                                                                                                    |
| 担当者                                                                                                    | 台帳                                                                                                    | パスワ・ド変更                                                                                                    | クリック                                                                                                    |                                                                                                    |                                                                                                    |                                                                                                    |
| 2020年10月の入<br>2020/02/28 4/<br>2019/12/24 届<br>) 従事者共済会                                                                                                    | カ期間は、2020年9月16<br>加入申込、3月末解除申<br>出履歴の訂正機能を実装<br>トップページ ▶ 各種                                            | 日 ~ 2020年10月 12日です。<br>9請および受給申 為の入力が可能になりま<br>&しました。該当「る月の締切日までは届<br>郵届出様式 ) 従事者共済会Q&A                                                                                                    | した。詳細は従事者共済会ホ<br>出の訂正が可能です。<br>▶ 共済会システム操作説明                                                                                                    | マームページをご覧                                                                                                    | ください。                                                                                                    |                                                                                                    |
| Ver. 1.0.0 (2010061023-1928)                                                                                                    |                                                                                                    |                                                                                                    |                                                                                                    | 8 2019 Tokyo Cour                                                                                                    | cil of Social Welfare. Al                                                                                                    | l Rights Reserved.                                                                                                    |
|                                                                                                    |                                                                                                    |                                                                                                    |                                                                                                    |                                                                                                    |                                                                                                    |                                                                                                    |
| 者共済会システム × U<br>V(E) 編集(E) 表示(V) お気に入り(A)                                                                                                    | ツール( <u>T</u> ) ヘルプ( <u>H</u> )                                                                        |                                                                                                    |                                                                                                    |                                                                                                    |                                                                                                    |                                                                                                    |
|                                                                                                    |                                                                                                    |                                                                                                    |                                                                                                    |                                                                                                    | 1.45                                                                                                    |                                                                                                    |
| 東京都社会福祉協議                                                                                                    | 会                                                                                                    | _ 届出年月:各種                                                                                                    | 重届月(年月)                                                                                                    |                                                                                                    | <u>×1</u>                                                                                                    |                                                                                                    |
| 東京都社会福祉協議<br>届出履歴<br>施設名<br>東京保育函                                                                                                    |                                                                                                    | 届出年月:各租<br>処理年月:申請                                                                                                    | 重届月(年月)<br>青手続きをした月<br>                                                                                                    | (年月)                                                                                                    | 10000                                                                                                    | 7 管理者 長野 牧子                                                                                                    |
| 東京都社会福祉協議<br>届出編歴<br>施設名 東京保育圏<br>加入者番号<br>届出年月<br>処理年月 200904<br>表示順 の加入者番                                                                                                    | 会<br>加入者氏<br>転出・転入 □法人内異<br>~ □<br>号 ○加入者氏タ(-)                                                         | 届出年月:各種<br>処理年月:申言<br><sup>2</sup><br>動 □(#職 □(復職 □氏名等変更 □過<br>届出種類、届出年月、ダ<br>①検索ボタンをクリック                                                                                                    | <ul> <li>●届月(年月)</li> <li>青手続きをした月</li> <li>☆ □ Nich ○ 愛給申請 □ ₂</li> <li>☆ □ Nich ○ 愛給申請 □ ₂</li> <li>☆ □ Nich ○ 愛給申請 □ ₂</li> <li>☆ □ Nich ○ 愛給申請 □ ₂</li> <li>☆ □ Nich ○ 愛給申請 □ ₂</li> <li>☆ □ Nich ○ 愛給申請 □ ₂</li> <li>☆ □ Nich ○ 愛給申請 □ ₂</li> <li>☆ □ Nich ○ 愛給申請 □ ₂</li> </ul>                                                                                                    | (年月)<br>≩τ<br>択し、<br>:果が一覧君                                                                                                    | <br>10000<br>≅示されます。                                                                                                    | 7 管理者 長野 牧子                                                                                                    |
| 東京都社会福祉協                                                                                                    | 会<br>加入者氏<br>転出・転入 □法人内異<br>~ □ □ ↓<br>号 ○加入者氏タ/□                                                      | 届出年月:各租<br>処理年月:申言<br><sup>(2)</sup><br><sup>(2)</sup> | ●届月(年月)<br>青手続きをした月<br>。□脱会 □受給申請 □<br>処理年月等を選<br>検索結                                                                                                    | (年月)<br>≩τ<br>沢し、<br>:果が一覧ま                                                                                                    | <br>10000<br>長示されます。                                                                                                    | 7 管理者 長野 牧子                                                                                                    |
| 東京都社会福祉協謀       庫記盤程       施設名     東京保育圏       加入者番号     一       届出種類     一       処理年月     200904       表示順     ●加入者番       株梁     戻る       届出一覧印刷     2以ガナ                                                                                                    | 会<br><u>加入者氏</u><br>転出・転入 □法人内異<br>~<br>号 ○加入者氏タン                                                      | 届出年月:各租<br>処理年月:申言<br>28<br>18<br>19<br>10<br>10<br>16<br>10<br>16<br>16<br>17<br>17<br>17<br>17<br>17<br>18<br>10<br>16<br>17<br>17<br>17<br>17<br>17<br>17<br>17<br>17<br>17<br>17<br>17<br>17<br>17                                                                                                    | ●届月(年月)<br>青手続きをした月<br>☆ □ 脱会 □ 受給申請 □ ₂<br>処理年月等を選<br>検索結<br>風出Bff 処認                                                                                                    | (年月)<br>≩र<br>沢し、<br>注果が一覧ま<br><sup>翌年月 屈出種類</sup>                                                                                                    | 241<br>10000<br>長示されます。<br><sup>職種</sup>                                                                                                    | 7 管理者 長野 牧子                                                                                                    |
| 東京都社会福祉協議<br>届出編歴<br>施設名 東京保育圏<br>加入者番号<br>届出年月<br>処理年月 200804<br>検索 展る<br>届出一覧印刷<br>フリガナ 氏名<br>8538659<br>ナガノ・マキコ                                                                                                    | 会<br>加入者氏<br>転出・転入 □法人内異<br>~ □<br>号 ○加入者氏タ(中<br>号 ○加入者氏タ(中)                                           | 届出年月:各租<br>処理年月:申言<br>惑□体職□復職□氏名等変更□退<br>届出種類、届出年月、ダ<br>①検索ボタンをクリック                                                                                                    | ●届月(年月)<br>青手続きをした月<br>意□脱会□受給申請□<br>金□脱会□受給申請□<br>(現年月等を選<br>検索結<br>(1972/04/01)                                                                                                    | (年月)<br>≩て<br>沢し、<br>:果が一覧者<br><sup>翌年月 届出種類</sup><br>8/10 加入                                                                                                    | 241<br>10000<br>長示されます。<br><sup>職種</sup><br>施設長                                                                                                    | 7 管理者 長野 牧子<br>7 管理者 長野 牧子<br>里新日<br>里新日<br>2013/10/29 14:<br>100007                                                                                                    |
| 東京都社会福祉協議           届出展歴           施設名         東京保育圏           加込者番号         回加込着番号           届出種類         20004           風出種類         20004           漫迎理年月         200904           表示順         ●加入者番           検索         反る           届出一覧印刷         フリガナ           長名         第100           支打// マキコ         長野 牧子           853680         2000                                                                                                    | 会<br><u>加入者氏</u><br>転出・転入 □法人内異<br>~<br>号 ○加入者氏之(転出)                                                   | 届出年月:各租<br>処理年月:申請<br>総動□体職□復職□氏名等変更□退<br>届出種類、届出年月、ダ<br>①検索ボタンをクリック                                                                                                    | ●届月(年月)<br>青手続きをした月<br>。 説会 □ 気給申請 □ 2<br>の理年月等を選<br>検索結<br>「<br>1972/04/01 201<br>1972/10/01 201                                                                                                    | (年月) ≩て 訳し、 課年月 届出種類 8/10 加入                                                                                                    | 241<br>10000<br>長示されます。<br><sup>際扱</sup><br>施設長<br>保育士                                                                                                    | 更新日<br>更新10           2019/10/29 14:<br>100007           2019/10/29 15:<br>0000029 15:<br>000002                                                                                                    |
| 東京都社会福祉協謀           廉京都社会福祉協謀           施設名         東京保育優           加込者番号         一           届出種類         四加入 (二           居出年月         一           処理年月         200904           表示順         ●加入者番           検索         原る           「「「」」」」         一           表示順         ●加入者番           検索         原る           「「」」」」         「           表示順         ●加入者番           大学         ●加入者番           大学         ●加入者番           大学         ●加入者番           大学         ●加入者番           「「」」」         ●加入者番           「「」」         ●加入者番           「「」」         ●加入者番           「「」」         ●加入者番           「「」」         ●加入者番           「「」」         ●加入者番           「「」」         ●加入者番           「「」」         ●加入者番           「「」」         ●加入者番           「」」         ●加入者番           「「」」         ●加入者番           「「」」         ●加入者番           「」」         ●加入者番           ●加力」         ●1000           ●100         ●100 <td>会<br/><u>加入者氏</u><br/>転出・転入 □法人内異<br/>~<br/></td> <td>届出年月:各租<br/>処理年月:申請<br/>28. □(4)職 □(3)職 □氏名等変更 □退<br/>面出種類、届出年月、例<br/>①検索ボタンをクリック</td> <td>●届月(年月)<br/>青手続きをした月<br/>。 □脱会 □受給申請 □<br/>2<br/>0.理年月等を選<br/>検索結<br/>1972/04/01 201<br/>1972/10/01 201<br/>1972/10/01 201</td> <td>(年月)<br/>全て<br/>沢し、<br/>:果が一覧ま<br/>8/10 加入<br/>8/10 加入<br/>8/10 加入</td> <td>21<br/>10000<br/>長示されます。<br/><sup>職種</sup><br/>施設長<br/>保育士<br/>保育士</td> <td>更新日<br/>更新日<br/>2019/10/29 14:<br/>100007           2019/10/29 15:<br/>000003           2019/11/28 11:</td>                                                                                                    | 会<br><u>加入者氏</u><br>転出・転入 □法人内異<br>~<br>                                                               | 届出年月:各租<br>処理年月:申請<br>28. □(4)職 □(3)職 □氏名等変更 □退<br>面出種類、届出年月、例<br>①検索ボタンをクリック                                                                                                    | ●届月(年月)<br>青手続きをした月<br>。 □脱会 □受給申請 □<br>2<br>0.理年月等を選<br>検索結<br>1972/04/01 201<br>1972/10/01 201<br>1972/10/01 201                                                                                                    | (年月)<br>全て<br>沢し、<br>:果が一覧ま<br>8/10 加入<br>8/10 加入<br>8/10 加入                                                                                                    | 21<br>10000<br>長示されます。<br><sup>職種</sup><br>施設長<br>保育士<br>保育士                                                                                                    | 更新日<br>更新日<br>2019/10/29 14:<br>100007           2019/10/29 15:<br>000003           2019/11/28 11:                                                                                                    |
| 東京都社会福祉協調           施設名         東京保育圏           加入者番号         「           届出種類         回加入 ()           届出年月         回加入 ()           人名番号         「           処理年月         200904           表示順         ●加入者番           検索         反る           展出一覧印刷         ●加入者番           技索         反る           「         日本           検索         反る           「         日本           支引り、マキコ         長野           2595         マキコ           100         マキコ           100         アナコ           100         カナコ           100         カナコ           100         カナコ           100         カナコ                                                                                                    | 会<br><u>加入者氏</u><br>転出・転入 □法人内異<br>~<br>号 ○加入者氏タ(転出)                                                   | 届出年月:各租<br>処理年月:申請<br>2000 (休職 □ (2職 □氏名等変更 □ 退<br>届出種類、届出年月、ダ<br>①検索ボタンをクリック                                                                                                    | ●届月(年月)<br>青手続きをした月<br>。 説会 □受給申請 □<br>位理年月等を選択<br>検索結<br>1972/04/01 201<br>1997/05/01 201<br>1997/05/01 201                                                                                                    | (年月) ≩て 沢し、 課年月 届出種類 8/10 加込 9/10 加込 9/10 加込 9/10 加込                                                                                                    | 21<br>10000<br>していたいます。<br>取植<br>施設長<br>保育士<br>保育士<br>その他                                                                                                    | 更新日<br>更新 10           2018/10/29 14:<br>100007           2018/10/29 15:<br>000003           2018/11/28 11:<br>000048                                                                                                    |
| 東京都社会福祉協募           廉京保育圏           施設名         東京保育圏           加入者番号         回加入信           届出種類         四加入 (二           風出種類         四加入 (二           風出種類         四加入 (二           風出種類         四加入 (二           風出種類         四加入 (二           展出年月         (三)           処理年月         (三)           処理年月         (三)           支示順         (●) 加入者番           検索         反る           居出土一覧印刷         (●) 加入者番           支代者         (日)           (日)         (日)         (日)           支援野         (日)         (日)           (日)         (日)         (日)         (日)           (日)         (日)         (日)         (日)           (日)         (日)         (日)         (日)           (日)         (日)         (日)         (日)         (日)           (日)         (日)         (日)         (日)         (日)           (日)         (日)         (日)         (日)         (日)           (日)         (日)         (日)         (日)         (日)           (日)         (日)         (日)         (日) <td>会<br/><u>加入者氏</u><br/>転出・転入 □法人内異<br/>~<br/>号 ○加入孝氏タ(年)<br/>施設名(転出)</td> <td>届出年月:各租<br/>処理年月:申請<br/>2000 □ 休職 □ 復職 □ 氏名等変更 □ 退<br/>届出種類、届出年月、<br/>①検索ボタンをクリック<br/>応設名(転入)<br/>09398<br/>東京保育園<br/>09398<br/>東京保育園</td> <td>●届月(年月)<br/>青手続きをした月<br/>。 説会 □ <sup>©</sup><sup>®</sup><sup>®</sup><sup>®</sup><sup>®</sup> □ <sup>2</sup><br/><sup>©</sup><sup>®</sup> □ <sup>2</sup><br/><sup>©</sup><sup>®</sup> □ <sup>2</sup><br/><sup>©</sup><sup>®</sup> □ <sup>2</sup><br/><sup>©</sup><sup>®</sup> □ <sup>2</sup><br/><sup>©</sup><sup>®</sup> □ <sup>2</sup><br/><sup>©</sup><sup>®</sup> □ <sup>2</sup><br/><sup>®</sup> □ <sup>2</sup><br/><sup>®</sup> □ <sup>2</sup><br/><sup>®</sup> □ <sup>2</sup><br/><sup>®</sup> □ <sup>2</sup><br/><sup>®</sup> □ <sup>2</sup><br/><sup>®</sup> □ <sup>2</sup><br/><sup>1</sup><br/><sup>1</sup><sup>972/10/01</sup> <sup>201</sup><br/><sup>1</sup><sup>997/05/01</sup> <sup>201</sup><br/><sup>1</sup><sup>997/11/01</sup> <sup>201</sup><br/><sup>1</sup><sup>997/11/01</sup> <sup>201</sup><br/><sup>1</sup><sup>997/11/01</sup> <sup>201</sup><br/><sup>1</sup><sup>997/11/01</sup> <sup>201</sup><br/><sup>1</sup><sup>997/11/01</sup> <sup>201</sup><br/><sup>1</sup><sup>997/11/01</sup> <sup>201</sup></td> <td>(年月) ≩て 沢し、 実用が一覧え メ10 加込 メ10 加込 メ10 加込 メ10 加込 メ10 加込</td> <td>24. 10000<br/>長示されます。<br/><sup> 旅程</sup> 施設長<br/>(保育士<br/>保育士<br/>その他<br/>487807011</td> <td>更新日           2013/10/29         143           2013/10/29         143           100007         143           2018/10/29         153           000003         153           2018/11/28         113           000048         163           2018/10/08         163           00003         163</td> | 会<br><u>加入者氏</u><br>転出・転入 □法人内異<br>~<br>号 ○加入孝氏タ(年)<br>施設名(転出)                                         | 届出年月:各租<br>処理年月:申請<br>2000 □ 休職 □ 復職 □ 氏名等変更 □ 退<br>届出種類、届出年月、<br>①検索ボタンをクリック<br>応設名(転入)<br>09398<br>東京保育園<br>09398<br>東京保育園                                                                                                    | ●届月(年月)<br>青手続きをした月<br>。 説会 □ <sup>©</sup> <sup>®</sup> <sup>®</sup> <sup>®</sup> <sup>®</sup> □ <sup>2</sup><br><sup>©</sup> <sup>®</sup> □ <sup>2</sup><br><sup>©</sup> <sup>®</sup> □ <sup>2</sup><br><sup>©</sup> <sup>®</sup> □ <sup>2</sup><br><sup>©</sup> <sup>®</sup> □ <sup>2</sup><br><sup>©</sup> <sup>®</sup> □ <sup>2</sup><br><sup>©</sup> <sup>®</sup> □ <sup>2</sup><br><sup>®</sup> □ <sup>2</sup><br><sup>®</sup> □ <sup>2</sup><br><sup>®</sup> □ <sup>2</sup><br><sup>®</sup> □ <sup>2</sup><br><sup>®</sup> □ <sup>2</sup><br><sup>®</sup> □ <sup>2</sup><br><sup>1</sup><br><sup>1</sup> <sup>972/10/01</sup> <sup>201</sup><br><sup>1</sup> <sup>997/05/01</sup> <sup>201</sup><br><sup>1</sup> <sup>997/11/01</sup> <sup>201</sup><br><sup>1</sup> <sup>997/11/01</sup> <sup>201</sup><br><sup>1</sup> <sup>997/11/01</sup> <sup>201</sup><br><sup>1</sup> <sup>997/11/01</sup> <sup>201</sup><br><sup>1</sup> <sup>997/11/01</sup> <sup>201</sup><br><sup>1</sup> <sup>997/11/01</sup> <sup>201</sup> | (年月) ≩て 沢し、 実用が一覧え メ10 加込 メ10 加込 メ10 加込 メ10 加込 メ10 加込                                                                                                    | 24. 10000<br>長示されます。<br><sup> 旅程</sup> 施設長<br>(保育士<br>保育士<br>その他<br>487807011                                                                                                    | 更新日           2013/10/29         143           2013/10/29         143           100007         143           2018/10/29         153           000003         153           2018/11/28         113           000048         163           2018/10/08         163           00003         163                                                                                                    |
| 東京都社会福祉協謀           廉京都社会福祉協謀           施設名         東京保育圏           加入者番号         一           届出年月         一           風出年月         一           処理年月         200904           表示順         ●加入者番号           大丁         ●加入者番号           「展出年月         ○           支示順         ●加入者番号           大丁         ●加入者番号           「「「」「」」」         ●加入者番号           大丁         ●加入者番号           「「」」         ●加入者番号           「「」         ●加入者番号           「「」」         ●加入者番号           「「」」         ●加入者番号           「「」         ●加入者番号           「「「」」         ●加入者番           「「「」」         ●加入者番           「「「」」         ●加入者番           「「」         ●加入者番           「「」         ●加入者番           「「」         ●加入者番           「「」         ●加入者番           「「」         ●加入者番           「「」         ●加入者番           「「」         ●加入者番           「「」         ●加入者番           「「」         ●加入者番           「」         ●加入者番           ● 「         ●「 <td>会<br/><u>加入者氏</u><br/>転出・転入 □法人内異<br/>~<br/>一<br/>号 ○加入者氏タ(転出)<br/>施設名(転出)</td> <td>届出年月 : 各利<br/>処理年月 : 申請<br/>逸 □ (4職 □ 復職 □ 氏名等変更 □ 退<br/>届出種類、届出年月、<br/>①検索ボタンをクリック</td> <td>●届月(年月)<br/>青手続きをした月<br/>。 説会 □受総申請 □<br/>2<br/>0.理年月等を選<br/>検索結<br/>1972/04/01 201<br/>1987/05/01 201<br/>1987/11/01 201<br/>1988/04/01 201</td> <td>(年月) ≩て 次し、 第月 届出種類 8/10 加入 8/10 加入 9/10 加入 9/10 加入 9/10 加入 9/10 加入 9/10 加入 9/10 加入 9/10 加入 10 加入</td> <td>241       10000       していたいます。       読録長       保育士       その他       調理関係</td> <td>更新日<br/>2019/10/29 14:<br/>100007           2019/10/29 14:<br/>100007           2019/10/29 15:<br/>000003           2019/10/29 15:<br/>000048           2019/10/08 16:<br/>000003           2019/11/28 11:<br/>000048</td>                                                                                                    | 会<br><u>加入者氏</u><br>転出・転入 □法人内異<br>~<br>一<br>号 ○加入者氏タ(転出)<br>施設名(転出)                                   | 届出年月 : 各利<br>処理年月 : 申請<br>逸 □ (4職 □ 復職 □ 氏名等変更 □ 退<br>届出種類、届出年月、<br>①検索ボタンをクリック                                                                                                    | ●届月(年月)<br>青手続きをした月<br>。 説会 □受総申請 □<br>2<br>0.理年月等を選<br>検索結<br>1972/04/01 201<br>1987/05/01 201<br>1987/11/01 201<br>1988/04/01 201                                                                                                    | (年月) ≩て 次し、 第月 届出種類 8/10 加入 8/10 加入 9/10 加入 9/10 加入 9/10 加入 9/10 加入 9/10 加入 9/10 加入 9/10 加入 10 加入                                                                                                    | 241       10000       していたいます。       読録長       保育士       その他       調理関係                                                                                                    | 更新日<br>2019/10/29 14:<br>100007           2019/10/29 14:<br>100007           2019/10/29 15:<br>000003           2019/10/29 15:<br>000048           2019/10/08 16:<br>000003           2019/11/28 11:<br>000048                                                                                                    |
| 東京都社会福祉協議       届出版歴       施設名     東京保育圏       加入者番号     国出程規       風出程月     200904       表示順     ●加入者番       残空     原る       展出年月     200904       表示順     ●加入者番       検索     医る       展出一覧印刷     ●加入者番       大方/     ●加入者番       検索     医る       展出一覧印刷     ●加入者番       大方/     マキコ       858680     ****       *****     ●ウコ       宮崎崎 洋子     ****       853680     ****       20シップ、カナコ     ろの       石川・加奈子     853683       20シップ・ジョンコ     福島       第二、一覧     ● 加入者番                                                                                                    | 会<br><u>加入者氏</u><br>転出・転入 □法人内異<br>一<br>一<br>一<br>一<br>一<br>一<br>一<br>一<br>一<br>一<br>一<br>一            | 届出年月:各租<br>処理年月:申請<br>2000日<br>2010日<br>2010<br>2010                                                                                                    | ●届月(年月)<br>青手続きをした月<br>・ 説会 □ ⑦総申請 □ 1<br>② □ 説会 □ ⑦総申請 □ 1<br>② □ 理年月等を選<br>検索結<br>1972/04/01 201<br>1987/05/01 201<br>1987/11/01 201<br>1986/04/01 201<br>1996/04/01 201                                                                                                    | (年月) ≩て 沢し、 課果が一覧え 8/10 10 10 10 10 10 10 10 10 10 10 10 10 10 10 10 10 10 10 10 10 10 10 10 10 10 10 10 10 10 10 10 10 10 10 10 10 10 10 10 10 10 10 10 10 10 10 10 10 10 10 10 10 10 10 10 10 10 10 10 10 10 10 10 10 10 10 10 10 10 10 10                                                                                                     | 241       10000       長示されます。       際板       施設長       保育士       保育士       その他       調理関係       調理関係                                                                                                    | 更新日<br>更新10           2019/10/29         14:<br>100007           2019/10/29         14:<br>100007           2019/10/29         15:<br>000003           2019/10/29         15:<br>000048           2019/10/08         16:<br>000048           2019/11/28         11:<br>000048           2019/11/28         11:<br>000048                                                                                                    |
| 東京都社会福祉協劇       廉京保育歴       施設名     東京保育歴       加入者番号     一       届出種類     加加入 ()       居出年月     一       処理年月     200904       表示順     ●加入者番       残空     原る       展出年月     一       処理年月     200904       表示順     ●加入者番       秋梁     戻る       届出一覧印刷     2010月ボナ       853680     支キコ       支部     支キコ       853680     ションコ       20シママジョンコ     ジョンコ       福島、純子     853683       3) 届出種類をクリッ       詳細画面が表示さ                                                                                                    | 会<br><u>加入</u> 者氏<br>転出・転入 □法人内異<br>一<br>号 ○加入者氏シィー<br>考<br>施設名(転出)<br>た出)<br>ク<br>れます。                | 届出年月:各租<br>処理年月:申請<br>200 □ (休職 □ 復職 □ 氏名等変更 □ 退<br>届出種類、届出年月、<br>①検索ボタンをクリック<br>(①検索ボタンをクリック<br>(①検索ボタンをクリック<br>(回 0998<br>東京保育園<br>09998<br>東京保育園<br>09998<br>東京保育園<br>09998<br>東京保育園                                                                                                    | ●届月(年月)<br>青手続きをした月<br>・・・・・・・・・・・・・・・・・・・・・・・・・・・・・・・・・・・・                                                                                                    | (年月) ≩て 沢し、 第月 届出種類 8/10 加込 8/10 加込 8/10 加込 9/10 加込 9/10 加込 9/10 加込 9/10 加込 9/10 加込 9/10 加込 9/10 加込 9/10 加込 9/10 加込 9/10 加込 9/10 加込 9/10 加込 9/10 加込 9/10 加込                                                                                                    | 東祖       10000       東祖       施設長       保育士       その他       調理関係       高期理関係       その他                                                                                                    | 更新日           2013/10/29         14:<br>100007           2013/10/29         14:<br>100007           2013/10/29         15:<br>000003           2013/10/29         15:<br>000046           2013/11/28         11:<br>000046           2013/11/28         11:<br>000046           2013/11/28         11:<br>000046           2013/11/26         13:<br>100007           2013/11/26         13:<br>100007                                                                                                    |
| 東京都社会福祉協                                                                                                    | 会<br><u>加入</u> 者氏<br>転出・転入 □法人内異<br>~<br>一<br>一<br>一<br>一<br>一<br>一<br>一<br>一<br>一<br>一<br>一<br>一<br>一 | 届出年月 : 各租<br>処理年月 : 申請<br>逸 □ (体職 □ 復職 □ 氏名等変更 □ 退<br>届出種類、届出年月、<br>①検索ボタンをクリック                                                                                                    | ●届月(年月)<br>青手続きをした月<br>点 □脱会 □受総申請 □<br>次理年月等を選<br>検索結<br>1972/04/01 201<br>1987/05/01 201<br>1987/05/01 201<br>1988/04/01 201<br>2003/09/01 201<br>2003/09/01 201<br>2003/09/01 201                                                                                                    | (年月) (年月) ≩て 沢し、 第月 届出種類 8/10 加入 9/10 加入 9/10 加入 9/10 加入 9/10 加入 9/10 加入 9/10 加入 9/10 加入 9/10 加入 9/10 加入 9/10 加入 9/10 加入 9/10 加入 9/10 加入 9/10 加入 9/10 加入 9/10 加入 9/10 加入 9/10 加入 10 加入                                                                                                    | 241       10000       していたいます。       したいます。       したいます。 <td< td=""><td>更新日<br/>更新10           2019/10/29 14:<br/>100007           2019/10/29 14:<br/>100007           2019/11/28 11:<br/>0000048           2019/11/28 11:<br/>000048           2019/11/28 11:<br/>000048           2019/11/28 11:<br/>000048           2019/11/28 11:<br/>000048           2019/11/28 11:<br/>000048           2019/11/28 11:<br/>000048           2019/11/28 11:<br/>00007           2019/11/28 11:<br/>00007</td></td<> | 更新日<br>更新10           2019/10/29 14:<br>100007           2019/10/29 14:<br>100007           2019/11/28 11:<br>0000048           2019/11/28 11:<br>000048           2019/11/28 11:<br>000048           2019/11/28 11:<br>000048           2019/11/28 11:<br>000048           2019/11/28 11:<br>000048           2019/11/28 11:<br>000048           2019/11/28 11:<br>00007           2019/11/28 11:<br>00007                                                                                                    |
| 東京都社会福祉協                                                                                                    | 会<br><u>加入者氏</u><br>転出・転入 □法人内異<br>~<br>号 ○加入 <u>孝氏</u> タ(+)                                           | 届出年月:各租処理年月:申請           2           (1)           (2)           (2)           (2)           (2)           (2)           (2)           (2)           (2)           (2)           (2)           (2)           (2)           (2)           (2)           (2)           (2)           (2)           (2)           (2)           (2)           (2)           (2)           (2)           (2)           (2)           (2)           (2)           (2)           (2)           (2)           (2)           (2)           (2)           (2)           (2)           (2)           (2)           (2)           (2)           (2)           (2)           (2)           (2)           (2)           (2)           (2)           (2)           (2)                                                                                                    | ●届月(年月)<br>青手続きをした月<br>・ 説会 □ 気総申請 □ 1<br>・ (次理年月等を選げ<br>検索結<br>1972/10/01 201<br>1987/05/01 201<br>1988/04/01 201<br>1988/04/01 201<br>2003/09/01 201<br>2003/09/01 201<br>2003/09/01 201<br>2003/06/01 201<br>2009/06/01 201<br>2009/06/01 201                                                                                                    | (年月) ★T ★T <                                                                                                    | 241       10000       表示されます。       滞植       施設長       保育士       保育士       その他       調理関係       その他       調理関係       その他       課者       保育士                                                                                                    | 更新日<br>更新10           2019/10/29         14:<br>2019/10/29           2019/10/29         14:<br>100007           2019/10/29         14:<br>000048           2019/11/28         11:<br>000048           2019/11/28         11:<br>000048           2019/11/28         11:<br>000046           2019/11/26         13:<br>100007           2019/11/26         13:<br>100007           2019/11/26         13:<br>100007           2019/11/26         13:<br>100007           2019/11/26         13:<br>100007                                                                                                    |
| 東京都社会福祉協<br>本設定<br>本設定<br>本設定                                                                                                    | 会<br><u>加入者氏</u><br>転出・転入 □法人内異<br>一<br>一<br>一<br>一<br>一<br>一<br>一<br>一<br>一<br>一<br>一<br>一<br>一       | 届出年月:各租<br>処理年月:申請<br>28<br>(動 □ (体職 □ 復職 □ 氏名等変更 □ 退<br>届出種類、届出年月、<br>①検索ボタンをクリック                                                                                                    | ●届月(年月)<br>青手続きをした月<br>青手続きをした月<br>の理年月等を選択<br>検索結<br>1972/04/01 201<br>1987/05/01 201<br>1987/05/01 201<br>1988/04/01 201<br>2003/09/01 201<br>2003/08/01 201<br>2003/08/01 201<br>2003/08/01 201                                                                                                    | (年月) (年月) ≩て 沢し、 第月 届出雅課 8/10 加入 9/10 加入 9/10 加入 9/10 加入 9/10 加入 9/10 加入 9/10 加入 9/10 加入 9/10 加入 9/10 加入 9/10 加入 9/10 加入 9/10 加入 9/10 加入 9/10 加入 9/10 加入 9/10 加入 9/10 加入 9/10 加入 9/10 加入 9/10 加入 9/10 加入 9/10 加入 9/10 加入 9/10 加入 9/10 加入 9/10 加入 9/10 加入 9/10 加入 9/10 加入 9/10 加入 9/10 加入 9/10 加入 9/10 加入 9/10 加入 9/10 加入 9/10 加入 9/10 加入                                                                                                    | 10000        10000                                                                                                    | 更新日<br>更新10           2019/10/29 14:<br>100007           2019/10/29 14:<br>100007           2019/10/29 15:<br>000003           2019/11/28 11:<br>000048           2019/11/28 11:<br>000048           2019/11/28 11:<br>000048           2019/11/28 11:<br>000048           2019/11/28 11:<br>000048           2019/11/28 11:<br>00007           2019/11/26 13:<br>100007           2019/11/26 13:<br>100007           2019/11/26 13:<br>100007           2019/10/31 10:<br>100007                                                                                                    |
| 東京都社会福祉協                                                                                                    | 会<br><u>加入者氏</u><br>転出・転入 □法人内異<br>一<br>一<br>一<br>一<br>一<br>一<br>一<br>一<br>一<br>一<br>一<br>一<br>一       | 届出年月:各租<br>処理年月:申請<br>2000日<br>2010日<br>2010<br>2010                                                                                                    | ●届月(年月)<br>青手続きをした月<br>赤 説会 □ 気総申請 □ 1<br>金 説会 □ 気総申請 □ 1<br>位理年月等を選<br>検索結<br>1972/10/01 201<br>1987/11/01 201<br>1987/05/01 201<br>1988/04/01 201<br>2003/09/01 201<br>2003/06/01 201<br>2003/06/01 201<br>2003/06/01 201<br>2003/06/01 201                                                                                                    | (年月) ★T ★T ★T ★T ★T ★T ★T ★T ★T ★T ★T ★T ★T ★T ★T ★A ★DA ★DA < | 241       10000       表示されます。       滞植       施設長       保育士       保育士       6の他       調理関係       その他       調理関係       その他       第1       保育士       (保育士       (保育士       (保育士       (保育士       (保育士       (保育士       (保育士       (保育士                                                                                                    | 更新日<br>更新10           2019/10/29         14:           2019/10/29         14:           2019/10/29         14:           2019/10/29         14:           2019/10/29         15:           2019/11/28         11:           00003         16:           000046         13:           2019/11/28         11:           000046         13:           2019/11/26         13:           100007         13:           2019/11/26         13:           100007         10:           2019/11/26         13:           100007         10:           2019/10/31         10:           2019/10/31         10:           2019/10/31         10:           2019/10/31         10:           2019/10/31         10:           2019/10/31         10:           2019/10/10         15:           100007         15: |

## 操作マニュアル(施設向け)

## 従事者共済会システム

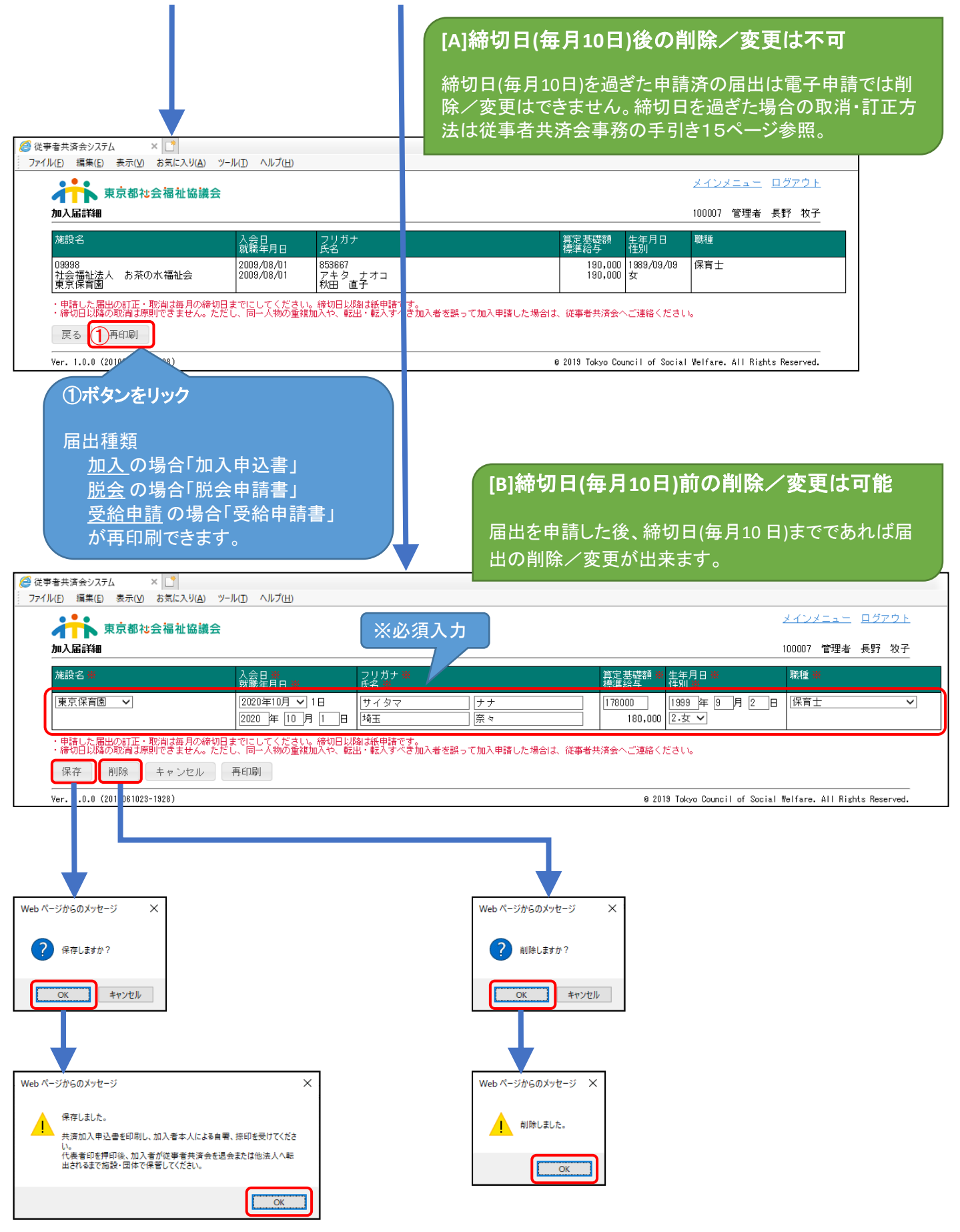